# meijer

ASK: "Would you like a text next time you're due for a refill?"

### **<u>5 EASY steps to sign a patient up</u>**:

- Search for and select your patient (Filecabinet > Patient > Information)
- 2. Select the Mobile Services checkbox
- 3. In the **Mobile Phone Number** field, type the 10-digit number
- 4. Select Save
- The system stores a code in the Auth Code field - verbally provide the 3-digit code to patient

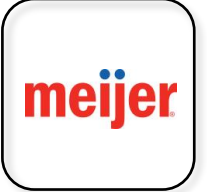

REMIND Patient: To download Meijer Pharmacy App From Apple or Google App Stores

# meijer

ASK: "Would you like a text next time you're due for a refill?"

### **<u>5 EASY steps to sign a patient up</u>**:

- Search for and select your patient (Filecabinet > Patient > Information)
- 2. Select the Mobile Services checkbox
- 3. In the **Mobile Phone Number** field, type the 10-digit number
- 4. Select Save
- The system stores a code in the Auth Code field - verbally provide the 3-digit code to

## patient

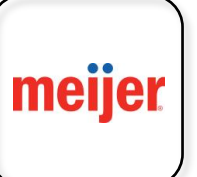

Meijer Pharmacy App From Apple or Google App Stores

**REMIND Patient:** 

To download

#### Have QUESTIONS call 888-918-2646

# meijer

ASK: "Would you like a text next time you're due for a refill?"

### **<u>5 EASY steps to sign a patient up:</u>**

- Search for and select your patient (Filecabinet > Patient > Information)
- 2. Select the Mobile Services checkbox
- 3. In the Mobile Phone Number field, type the 10-digit number
- 4. Select Save
- The system stores a code in the Auth Code field - verbally provide the 3-digit code to patient

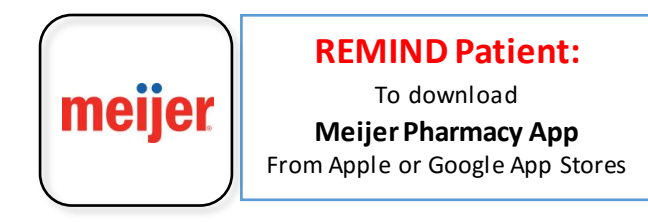